# ePage 網站管理平台

# 如何搬移英文網頁內容至多語版網站

| 1. | 開啟多語網站語言    | . 2 |
|----|-------------|-----|
| 2. | 多語版網站基本資料設定 | . 3 |
| 3. | 頁面樣示變更      | . 5 |
| 4. | 首頁畫面設定      | .6  |
| 5. | 頁首連結設定      | .7  |
| 6. | 內容管理        | 11  |
| 7. | 模組管理        | 14  |

# 1. 開啟多語網站語言

路徑:登入後台→參數設定→軟體功能設定→語言

勾選欲製作的語言,如圖1所示。

| 資訊陳列 搜尋 語言 會 | 員留言板國庫參數表單其它                                              |
|--------------|-----------------------------------------------------------|
| ★後台有效語言:     | ✔ 繁體<br>■ 简体<br>✔ English                                 |
| *前台有效語言:     | <ul> <li>✓ 繁體</li> <li>□ 简体</li> <li>✓ English</li> </ul> |

圖 1

\*註:需先開啟後台有效語言,才能設定前台有效語言。

於後台重新整理後,可看見編輯區塊右上角多語版切換功能顯示,如圖2紅框所示。

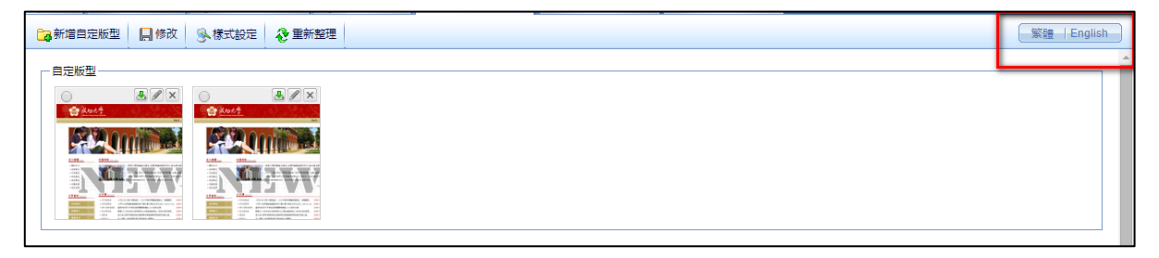

圖 2

### 2. 多語版網站基本資料設定

平台提供多語版網站可擁有不同的網站資料與風格,以下介紹如何設定基本資料。

#### 路徑:登入後台→參數設定→學校資料

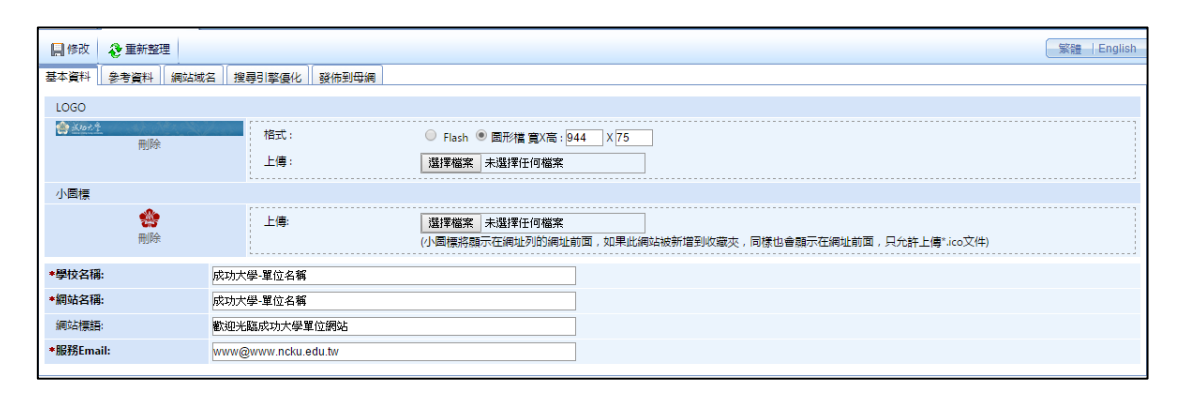

圖 3

依序上傳 Logo 與小圖標,在此的 Logo 指的即是「橫幅 banner」,中英文之 logo 與

banner 可至此網頁下載: <u>http://web.cc.ncku.edu.tw/files/11-1006-2405.php?Lang=zh-tw</u>。

logo 的顯示地方會隨著選擇的樣式不同而略有差異,如圖4前端示意圖所示,logo 即為 最上方的橫幅藍底圖像,小圖標即為瀏覽器的分頁頁籤所顯示的圖案。

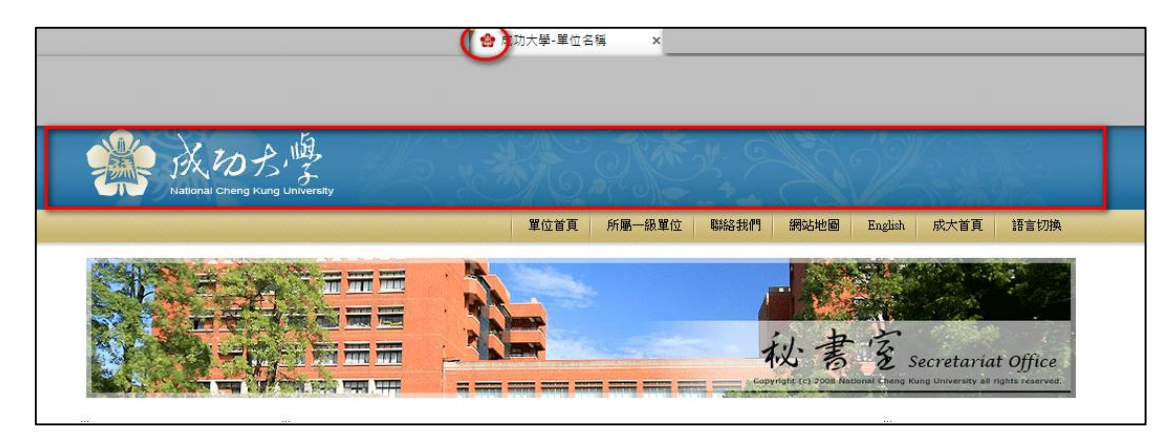

圖 4

圖片上傳成功後,請記得填寫「學校名稱」、「網站名稱」、「網站標語」、「服務 mail」等欄位,「服務 mail」請務必更改為貴單位的專屬 mail。確認編輯後,請務必點選「修改」,方算是成功編輯與儲存,如圖5紅框所示。

| ■修改 & 重新整理       |              | 繁體   English                                                            |   |
|------------------|--------------|-------------------------------------------------------------------------|---|
| 基本資料 參考資料 網站域名 排 | 叟尋引擎優化 發佈到母網 |                                                                         | ^ |
| LOGO             |              |                                                                         |   |
| ★40大生<br>刪除      | 格式:          | ◎ Flash ⑧ 圖形檔 實X高 : 944 X 75                                            |   |
|                  | 上傳:          | <b>邊澤緇案</b> 未選擇任何緇案                                                     |   |
| 小固標              |              |                                                                         |   |
| 会                | 上傳:          | ▲建築確案 未選擇任何檔案<br>(小園標將翻示在網站列的網址前面,如果此網站被新描到收藏次,同樣也會翻示在網址前面,只允許上傳"」co文件) |   |

成功大學 ePage 網站管理平台如何搬移英文網頁內容至多語版網站(2015/10/20) ~3~

繁體中文版本編輯完後,請切換到英文版本做編輯,如圖6紅框所示。

| 📙 Update 🛛 🇞 Refresh   |                     |                                                                                                    | 繁體   English |
|------------------------|---------------------|----------------------------------------------------------------------------------------------------|--------------|
| Basic Refer Domain SEC | J Issue To Parent   |                                                                                                    |              |
| LOGO                   |                     |                                                                                                    |              |
| Delete                 | Format :            | Flash Image File Width x Height : 945 X 75                                                                      |              |
|                        | Upload :            | 邊理檔案 未選擇任何檔案                                                                                                    |              |
| lcon                   |                     |                                                                                                    |              |
| elete 😧                | Upload:             | 透評種案  未透評任何檔案<br>(The icon will show in front of the url in both address and favorites.only ".ico file allowed) |              |
| *School Name:          | 成功大學-單位名稱           |                                                                                                    |              |
| *Site Name:            | 成功大學-單位名稱           |                                                                                                    |              |
| Slogan:                | 歡迎光臨成功大學單位網站        |                                                                                                    |              |
| *Service e-mail:       | www@www.ncku.edu.tw |                                                                                                    |              |

圖 6 切換為英文網站版本進行編輯

英文版本的編輯方式同中文版本,請依序上傳相對應的圖片與填寫資料,圖片部分請務 必選擇英文版本的圖片。

#### 3. 頁面樣示變更

多語版的頁面樣式屬於分別管理,故可以使多個語言網站擁有各自的樣式背景,但這裡 建議樣式與風格一致,在使用者瀏覽網站而言較方便做對應。

路徑:登入後台→頁面樣式→頁面樣式變更

選擇欲套用的樣式,學校有提供自定版型,或可以選用其他系統的版型,如圖7所示。 點選後,請記得再點選「修改」儲存更改。

繁體中文版本更改樣式後,請切換到英文版本進行編輯。(建議樣式選擇同樣的)

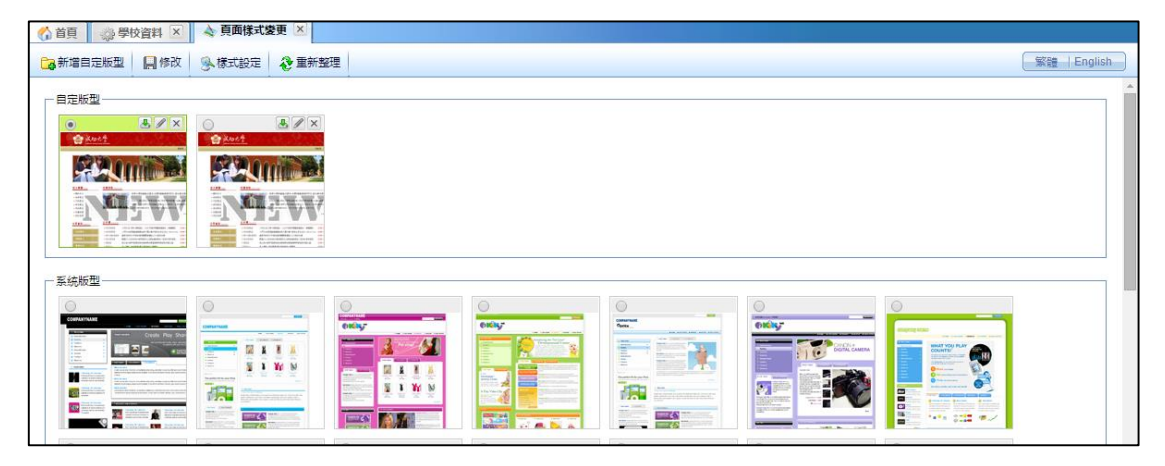

圖 7

### 4. 首頁畫面設定

首頁的畫面是由多個模組建立而成,需於前端顯示什麼內容模組可以由此設定。

| 路徑:登入後台→頁面樣式→首 | 頁畫面設定 |
|----------------|-------|
|----------------|-------|

| () ă                                     | 頁 🖌 🌼 學                        | 校資料 ×                   | ) 💊 J | 頁面樣式醬 | 更 🗵    | 🔌 首頁畫面設    | È 🗵       |                               |           |                   |               |            |
|------------------------------------------|--------------------------------|-------------------------|-------|-------|--------|------------|-----------|-------------------------------|-----------|-------------------|---------------|------------|
|                                          | 栫 📑 頁                          | 画佈局 🦉                   | ▶様式部  | 腚 🚮   | 關閉列表   | 😵 重新整理     |           |                               |           |                   | 繁體            | English    |
| <b>∂</b> ∎                               | 新整理                            |                         |       | 當前頁   | 面設定: 箩 | -<br>肖——列  | ×         |                               |           |                   |               |            |
| 全部                                       | 常用模組                           | 插件                      |       | 頁面    | 贖部設定   | 系統國部       | ▼ ●新増頁面頭部 |                               |           |                   | 編輯            | •          |
| • [10]                                   | 〔統〕進階搜尋<br>〔統〕進階搜尋             | <sup>曹纪</sup><br>新増[系統] | ]進階搜尋 | 尋模組到: |        |            |           |                               |           | 頁首                | 連結設知          | Ē          |
| ► 100<br>101 101                         | 《統]分類清單<br>《統]分類清單<br>《統]訪問計數  | 左邊欄<br>中間欄              |       |       | 自位點    | <b>E X</b> | 中區定位點     |                               | E 🔁 🗙     | 右區定位點             | ] 🔁 🕽         | x          |
| ► 100 100 100 100 100 100 100 100 100 10 | (統)固庫分類<br>(統)固庫搜尋<br>(統)首百答訊( | 右邊欄                     |       |       | 青單模組   | 🧷 🔤 🔺 X    | 公告>最新消息   |                               | 🧷 📑 💽 🔺 X | 連結>相關連 🥜 📃 [<br>結 | <u>ĩ</u> ▲ )) | ×          |
| → [32]<br>→ [32]                         | (統)左區定位開<br>(統)會員登入相           | 占                       |       | _     |        |            |           |                               |           |                   |               | _          |
| ► [3]                                    | (統)中區定位開<br>(統)電子報分表           | 占                       |       | 訪問    | 計數器    |            |           | <b>営前訪問人數:2447(計數器狀態:不顯示)</b> |           |                   | 编輯            | 1 <b>2</b> |
| ► [3]                                    | (統)一般訂閱<br>(統)一般訂閱<br>(統)訂閱電子報 | 8                       |       | 頁面    | 底部設定   | DEFAULT    | ▼ ○新増賣面底部 |                               | [         | 設定此底部為所有頁面應       | [部] 編載        | Æ          |
| €]<br>(5)                                | 統一成大搜尋                         |                         |       |       |        |            |           | 701台南市大學路1號 TEL: 06-2757575轉  |           |                   |               |            |

圖 8

如欲加入模組塊,點選「模組列表」頁籤,左方會出現目前網站所有的模組名稱,請選 擇欲放置在首頁的模組,直接點擊滑鼠左鍵,將會顯示如圖 8 紅框所示的選項,依照網站的 需求,選擇置放在畫面的「左邊欄」、「中間欄」、「右邊欄」;將模組從模組列表拉進畫面 後,如欲調整模組的相對位置,可以直接以拖曳的方式移動。而編輯後,切記要點選「儲 存」方算完成。

如圖9所示,依序置放分類模組等模組並儲存後,可以在前端的首頁看到如圖 10 所示的 畫面,左邊顯示的是分類模組、中間顯示的是最新消息模組、右方顯示的是相關連結模組 等。

| ⑦ 首頁 ◎ 學校資料 区 ▲ 頁面標式變更 区 ▲ 首員畫面設定 区   |         |                         |
|---------------------------------------|---------|-------------------------|
| 📙 雜存 💼 東面佈局 🦻 樣式設定 🙍 標組列表 😵 重新整理      |         | 繁體   English            |
| 「「「「」」「「」」」」」」」」」」」」」」」」」」」」」」」」」」」」」 |         |                         |
|                                       |         | ( <b>P</b> + <b>P</b> ) |
|                                       |         | NE#11 -                 |
|                                       |         | 頁首連結設定                  |
|                                       |         |                         |
| 左區定位點 📑 📴 🗙 中區定位點 📑 📴 🕱               | 右區定位點   | 📃 📴 🗙                   |
|                                       |         |                         |
| 分類清單模組 ② 国▲   X 公告>最新消息 ② 目 国▲   X    | 連結>相關連結 | 🧷 📃 🔚 🔺 🗙               |
|                                       |         |                         |
| 訪問計劃器                                 |         | 編輯                      |
| 當前訪問人數2447(計數歸狀想不 <b>關</b> 示)         |         |                         |
|                                       |         |                         |
| 頁面底部設定: DEFAULT ♥ ●新塔頁面底部             | 設定此底部為用 | 沂有頁面底部] 編輯              |
| 701台南市大學路1號 TEL:06-2757575幕           |         |                         |
|                                       |         |                         |
|                                       |         |                         |
|                                       |         |                         |
|                                       |         |                         |

圖9編輯完後,記得「儲存」

| National C                                                                                                    | の方、                                                                                                    | L.                 |
|----------------------------------------------------------------------------------------------------|----------------------------------------------------------------------------------------------------|--------------------|
| and the second second second second second second second second second second second second second second secon | 單位首頁 所屬一級單位 聯絡我們 網站地圖 1                                                                                                    | English 成大首頁 語言切換  |
|                                                                                                    |                                                                                                    | Secretariat Office |
| 分類清單                                                                                                    |                                                                                                    | 相關連結               |
| <ul> <li>單位介紹</li> <li>組織成員</li> <li>服務項目</li> <li>相關法規</li> <li>表單下載</li> <li>教育訓練_繁體</li> </ul>               | <ul> <li>。成大與加百谷公司数動氯能合作平台共創產學雙氯</li> <li>《台南訊】 為強化氯能时發技術,培養專業人才,促進產業升級,國內知名建電泡製造<br/>節加百裕工業股份公司與國立成功大學聯合執行國科會產學合作計畫,1日下午1時在成<br/>大助太秀館會議室正式啟動 (Kick-off Party)。</li> <li>激盪線色能源的防火花 打這產業與學術合作新思鑑</li> <li>《台南訊】看好終色能源的應大渴力,以及太陽能發電市場趣於果觀之成長趨勢,動聲<br/>科技栗持在半導體二十餘年長期耕耘的這驗,配合產業脈動,進一步從推動綠色科技思<br/>論出餐,特別與成大研究發展基金會及國立成功大學電機永專來國跡攜手合作進行相關<br/>的研發計畫。</li> </ul> | 。成大公佈欄<br>。新聞中心    |
|                                                                                                    | 701台南市大學路1號 IEL: 06-2757575轉                                                                                                    |                    |

圖 10 前端顯示的首頁

圖9所設定的頁面布局為「三欄式」的布局,如欲改變欄位方式,可以點選「頁面布局」標籤,根據需求選擇需要的欄位切割方式,如圖11所示。欄位切割的比例如果不照預設設定的話,可以自行輸入想要的百分比。選擇並編輯後,同樣務必「儲存」。

| □□□□□□□□□□□□□□□□□□□□□□□□□□□□□□□□□□□□□              |                |         | 選擇欄數                      |    |  |
|----------------------------------------------------|----------------|---------|---------------------------|----|--|
| <b>役</b> 重新                                        | 所整理            |         | 除方 断谐                     | 1  |  |
| A #2                                               |                | - [     |                           |    |  |
| 全部                                                 | 常用模糊           | e       |                           | 頭部 |  |
| 自定                                                 | 公告             | 排行      |                           |    |  |
| 連結                                                 | 頁籤             | 新       | 一欄式 二欄式-1 二欄式-2 三欄式       |    |  |
| 訂閱                                                 |                | 左       | ◉ 依百分比 ◎ 依像素              |    |  |
| ▶□百筡                                               | 百簽測試           | <b></b> | 採用百分比設定寬度,三欄的寬度加總,必須等於100 |    |  |
| <ul> <li>▶ [連結]相關連結</li> <li>▶ [公告]最新消息</li> </ul> |                | 右       | 左欄:20 % 中欄:60 % 右欄:20 %   |    |  |
| ▶ [公告]NEWS 如果欄位寬度設定為零,則此欄的模組不會在前台顯示.               |                |         |                           |    |  |
| ▶ [廣告                                              | ▶ [廣告]單位banner |         |                           |    |  |
| ▶ [自定]網站地圖說明 訪問計數器                                 |                |         |                           |    |  |

圖 11

中文版本的首頁畫面編輯完畢後,再切換至英文版本進行編輯,在此建議中英文版本顯示的內容一致,盡量讓首頁畫面的模組可以相對應。

## 5. 頁首連結設定

多語版的頁首連結屬於分別管理,故可以使多個語言網站擁有各自的頁首連結,且為了 提升建置方便性,當使用連結者新增頁首時,系統將同步複製一份資料至其它語言版本中, 網站管理者只需將其它語言的連結名稱稍作修改,並選擇「有效」顯示即可。

#### 路徑:登入後台→頁面樣式→頁首連結設定

新增一個頁首連結如「語言切換」,平台提供同步新增英文版本中,操作如圖 12 所示。

| 編輯頁首連結 - 語言   | <b>岩切換</b>                                    | ×     |
|---------------|-----------------------------------------------|-------|
| 儲存            | 儲存並返回  另存  取消                                 | glish |
| 基本資料 様式語      | 安定 連結分類                                       |       |
| *上級分類:        | [第一級]                                         |       |
| *連結名稱:        | 語言切換                                          |       |
| 相關連結:         | /files/11-1266-3611.php?Lang=en (http://)選擇連結 |       |
| 快捷鍵:          |                                               |       |
| 出現情況:         | ◎ 登入顯示 ◎ 登出顯示 ◎ 不限定                           |       |
|               | ◎ 僅在首頁顯示 ◎ 僅在内頁顯示 ⑨ 不限定                       |       |
| 新視窗開啟:        | ◎ 新視窗 ● 原頁面                                   |       |
| 資料有效否:        | ● 有效 ○ 無效                                     |       |
|               |                                               |       |
|               |                                               |       |
|               |                                               |       |
| 資料建立者 : admin | a 資料建立日期:2015-09-22 21:56:01 資料群組:admin ##    | : 正常  |
| 資料修改者:admin   | 資料修改日期:2015-09-29 16:52:23                    |       |

圖 12

先於繁體中文版本編輯完後,再切換到英文版本,可以看到有一份資料同步新增了(僅新 增時,會同步新增;如先於中文版本新增後,中文版本又進行修改,則中文版本的修改資料 並不會同步於英文版本修改),如圖 13 所示。

| Ca New Head Link                        |         | ──案館   English )                                               |
|-----------------------------------------|---------|----------------------------------------------------------------|
| Link name                               | Open in | Related link                                                   |
|                                         | No      | /bin/home.php                                                  |
| 白                                       | No      | http://.ncku.edu.tw                                            |
| 白                                       | No      |                                                                |
| 白                                       | No      | /bin/login.php                                                 |
| 白                                       | No      | onclick=divOs.openSajaxUrl('','/bin/logout.php');return false; |
| 白一日我的帳戶                                 | No      | /bin/cmhome.php                                                |
| 白                                       | No      | /bin/acctinfo.php                                              |
| 白                                       | No      | /bin/bbindex.php                                               |
| 白                                       | Yes     | /admin/index.php                                               |
| □-□ 聯絡我們                                | No      |                                                                |
| 白                                       | No      | /files/17-1266.php                                             |
| 🖨 🕞 English                             | No      | http://.ncku.edu.tw                                            |
| 白                                       | No      | http://web.ncku.edu.tw                                         |
| 白日日日日日日日日日日日日日日日日日日日日日日日日日日日日日日日日日日日日日日 | No      |                                                                |

圖 13 英文版本同步有一份新增的連結

接下來再修改英文版本所顯示的名稱與連結即可,如圖 14 所示。

| Edit Page Link - 語言                                                     | Edit Page Link - 語言切換                                                                                                    |  |  |  |  |  |  |  |
|-------------------------------------------------------------------------|----------------------------------------------------------------------------------------------------|--|--|--|--|--|--|--|
| Save                                                                    | Save & Return Save As Cancel Signature Cancel                                                                              |  |  |  |  |  |  |  |
| Basic Style Lin                                                         | k Category                                                                                                    |  |  |  |  |  |  |  |
| *Parent category :                                                      | [First level]                                                                                                    |  |  |  |  |  |  |  |
| *Link name :                                                            | Lan Change                                                                                                    |  |  |  |  |  |  |  |
| Related link :                                                          | /files/11-1266-3611.php?Lang=zh-tw (http://)Select link                                                                    |  |  |  |  |  |  |  |
| Accesskey :                                                             |                                                                                                    |  |  |  |  |  |  |  |
| Show condition : O Display when login O Display when logout O Not Limit |                                                                                                    |  |  |  |  |  |  |  |
|                                                                         | ○ Only display at home page ○ Only display at inside page ● Not Limit                                                      |  |  |  |  |  |  |  |
| Open in :                                                               | O New window  Current window                                                                                               |  |  |  |  |  |  |  |
| Validity :                                                              | ○ Valid ● Invalid                                                                                                    |  |  |  |  |  |  |  |
|                                                                         |                                                                                                    |  |  |  |  |  |  |  |
|                                                                         |                                                                                                    |  |  |  |  |  |  |  |
|                                                                         |                                                                                                    |  |  |  |  |  |  |  |
| Added by : admin<br>Modified by : admin                                 | Added Date : 2015-09-22 21:56:01         Group : admin         Status : Sync           Last modified : 2015-09-22 21:56:01 |  |  |  |  |  |  |  |

圖 14

中文版本新增時,雖然會複製一份到英文版本,但須注意其預設是「無效」資料,如圖 14 的紅框所示,如欲在前端也顯示,務必選擇「Valid」,將此筆資料設為「有效」資料,英 文版本的前端才會顯示。

而另外要補述的是英文網址的部分,在連結網址的最後面,必須加註語系,以避免切換 之間,因為瀏覽器暫存語系的關係,而無法顯示欲顯示的語系。如欲連結的網址是中文版 本,需在網址後面加上「?Lang=zh-tw」;若連結網址是英文版本,需在網址後面加上

「?Lang=en」,如:「<u>http://\*\*\*\*\*\*.ncku.edu.tw/bin/home.php?Lang=en</u>」。

而雖然前台有多語版切換功能,但不建議開啟語言導航列,因為會隨著所用的樣式設定 不同,而無法顯示,如目前學校所提供的版型,皆是沒有顯示語言導航的區塊。在此僅簡單 說明語言導行列的設定。

路徑:登入後台→頁面樣式→首頁畫面設定→頁面頭部設定

語言導航選項選擇「顯示」,如圖 15 所示紅框。

| 頁面頭部設定 <u>糸統頭部</u> O 新増頁面預部                                  |                   | 取消 ▲   |  |
|--------------------------------------------------------------|-------------------|--------|--|
| 網站名稱:成功大學·單位名稱                                               | 綱站標語:歡迎光臨成功大學單位網站 |        |  |
| 廣告規格:單位banner 🔽                                              | 頁首顯示搜尋模組: ◉ 是 ◎ 否 |        |  |
| 貫直達結: ⑧ 樣式1(使用團構時,在16万強出功能可能異常) ◎ 様式2(如果使用自定版型 請確認是否包含所需CSS) |                   |        |  |
| 語言導航: 🔍 不顯示 🔍 顯示                                             |                   |        |  |
|                                                              | 修改 取消             | 完整編輯   |  |
|                                                              |                   |        |  |
|                                                              |                   | 頁首連結設定 |  |

圖 15

#### 6. 內容管理

| □ 新增分類 ■ 更改排序   | <b>^</b> | 教育訓練_English 編輯 夏面設定 ♂<br>影響此處設定置前分類的時候頁面                | Q           | 關键字          |    | 查詢 進階搜尋      |
|-----------------|----------|----------------------------------------------------------|-------------|--------------|----|--------------|
| <mark>黙體</mark> | English  |                                                          |             |              |    | 繁體   English |
|                 |          | □ 新増資訊 □ 制除 × 制除容語 □ 従分類中称除 □ 認 更改排序 □ 加入償組 ・ □ ↓ 加入分類 ・ | [] 發佈到總網 ◄  | 金 重新整理       |    |              |
|                 |          | ◎ 資訊名稱                                                   | 點選次數 發佈日期   | 到期日期         | 頁面 | 操作           |
|                 |          | 軟育訓練資訊、繁體 の                                              | 7 2015-09-0 | 2 2099-12-31 | 預設 | Z 🖬 🗊 î 🗙    |
|                 |          |                                                          |             |              |    | 總共1筆,當前1-1   |
|                 |          |                                                          |             |              |    |              |
|                 |          |                                                          |             |              |    |              |

內容管理部分,須注意分類與內容的語言切換,如圖 16 紅框所示。

圖 16

編輯的概念類似上一節的連結設定,建議先在繁體中文版本建立分類架構與新增內容。 點選「新增分類」,如圖 17 所示,依序選擇分類層級、填寫分類名稱等,並儲存新增後,英 文版本會同步出現一份相同的資料。

| 新增並返回 新增 取消                                               |
|-----------------------------------------------------------|
| 基本資料 樣式設定 頁面佈局 分類圖檔 明細佈局 搜尋引擎優化                           |
| 上級分類: [第一級] ▼                                             |
| ▶<br>分類名稱:<br>家 22 新 2 1 1 1 1 1 1 1 1 1 1 1 1 1 1 1 1    |
| 連結網址: (http://) 選擇連結                                      |
| 新視窗開啟: ② 是 ③ 否                                            |
| 分類編號: (匯入及系統串接時使用,只允許字母、數字和下劃線)                           |
| 詳細說明 簡單說明 備 註                                             |
| <ul> <li>● 純文字 ○ HTML</li> <li>當進入分類頁面時顯示此詳細說明</li> </ul> |
|                                                           |
|                                                           |
|                                                           |
|                                                           |
|                                                           |
|                                                           |
|                                                           |
| 是否在分類清單中顯示:                                               |
| 是否在分類清單中顯示下級資訊: 🖲 是 🔘 否 分類頁面顯示下級資訊: 🖲 是 🔘 否               |
| 資料建立者: 資料建立日期: 資料群組: 状態:正常                                |
| 資料修改者: 資料修改日期:                                            |

圖 17

在繁體中文新增分類時,預設的「資料有效與否」為「是」,同樣架構的英文版本因此 也為「是」。網站建置時,建議中英文相對應,如果網站的架構英文資料難以比對,可以將 「資料有效與否」選擇為「否」,則前端就不會看到。

編輯完中文版本,切換到英文版本將分類名稱、說明等欄位由中文更改為英文,如圖

18 所示。

| 編輯分類 - 繁體新增     |                   |                       |                 |               | ×       |
|-----------------|-------------------|-----------------------|-----------------|---------------|---------|
| 儲存              | 儲存並返回             | 另存                    | 取消              | 素體            | English |
| 基本資料 樣式語        | 定 頁面佈局            | 分類圖檔明細佈局              | 搜尋引擎優化 手機       |               |         |
| 上級分類:           | [第一級] ▼           |                       |                 |               | <u></u> |
| *分類名稱:          | EnglishEnglish    |                       |                 |               |         |
| 連結網址:           |                   |                       | ( http://) 選擇連結 |               |         |
| 新視窗開啟:          | ◎ 是 ⑧ 否           |                       |                 |               |         |
| 分類編號:           |                   | (匯入及系統串               | 接時使用,只允許字母、數等   | 字和下劃線)        |         |
| 詳細說明 簡單詞        | 湖 備 註             |                       |                 |               |         |
| ● 純文字 ○ ト       | HTML              |                       |                 | 當進入分類頁面時,顯示此語 | 洋細說明    |
| EnglishEnglishE | nglishEnglishEngl | ish                   |                 |               |         |
| 是否在分類清單中        | 顯示: 🦲             | ) 是 ◎ 否               | 分類頁面顯示下級分類:     | ◉ 是 ◎ 否       |         |
| 是否在分類清單中        | 顯示下級資訊: 🧕         | ) 是 ◎ 否               | 分類頁面顯示下級資訊:     | ◉ 是 ◎ 否       | -       |
| 資料建立者:admin     | 資料建立日期            | 月:2015-09-29 17:04:30 | 資料群組:admin      |               | 狀態:正常   |
| 資料修改者:admin     | 資料修改日期            | 月:2015-09-29 17:04:30 |                 |               |         |

圖 18

分類建立完成後,可以開始建立資料。點擊右邊所有資訊的「新增資訊」按鈕,如圖

19 所示。

| ☐ 新增分類 30 更改排序     | * KF友资知                                            | Q 關鍵字 查输 准磁抽动        |
|--------------------|----------------------------------------------------|----------------------|
|                    |                                                    | マロジン 2011日本          |
| <b>繁體</b>  English |                                                    | ARCHM LENGTON        |
| 所有資訊               | 新增資訊                                               | ×                    |
|                    | 新增並返回 新增 取消                                        |                      |
|                    | - 基本資料 資訊團檔 頁面佈局 發佈資訊 搜尋引擎優化 附件 圖形特效 影片 Google地图 4 | 行事層發佈                |
|                    | *資訊名稱: 新增內容                                        | ×                    |
| □ 繁體新増             | 連結網址: ( http://) 選擇連結                              | ×                    |
|                    | 詳細說明                                               | 分類 公告 -4             |
|                    | ● 純文字 ○ HTML                                       | ● 選擇所屬資訊分類           |
|                    | 新墙内容                                               | <sup>②</sup> 單位介紹 ^  |
|                    |                                                    |                      |
|                    |                                                    |                      |
|                    |                                                    |                      |
|                    |                                                    | 資訊編號:                |
|                    |                                                    | 發佈日期: 2015-09-29 🔟   |
|                    |                                                    | 到期日期: 2099-12-31 III |
|                    |                                                    | 資訊狀態: 🖲 有效 🔘 無效      |
|                    |                                                    | 首頁顯示: ● 顯示 ○ 不顯示     |

圖 19

編輯的內容有很多頁籤,首先編輯「基本資料」頁籤。點選「基本資料」頁籤,依序輸 入內容標題、內文等,並在右方的「分類」頁籤中,選擇所屬的分類,可以選擇多個分類; 如果已有建立公告模組,也可以於「公告」頁籤中,選擇公告模組(如:最新消息、新聞 等);資料於前端顯示於否,則於「資料狀態」選項選擇有效或無效。

成功大學 ePage 網站管理平台如何搬移英文網頁內容至多語版網站(2015/10/20) ~12~

若需上傳圖檔,可於上方的「資訊圖檔」頁籤中進行編輯,此功能可見於成大首頁的新 聞內容,即是這樣的編輯方式。

「頁面布局」頁籤則是選擇文章內容的顯示順序,是標題在上、圖片在中、內容在下等 表現方式。其他頁籤較不常使用,這裡不做說明。

中文版本的內容新增完後,英文版本也會同步擁有一份資料,但其預設的顯示狀態為無效,故可以在後台看到,其底色為灰底;底色為白底的標題,則代表其資料顯示狀態是「有效」,如圖 20 所示。

| Information        | Click count | Effective  | Expire     | Page    | Operation |
|--------------------|-------------|------------|------------|---------|-----------|
| □ 新增内容 ₽           | 0           | 2015-09-29 | 2099-12-31 | Default | 🛛 🖬 🛱 🕅 🗙 |
| ■ 教育訓練資訊_English ๗ | 5           | 2015-09-02 | 2099-12-31 | Default | 2 🖬 🗊 û 🗙 |

圖 20

因此,如英文版本的前端欲顯示,則需編輯英文版本的內容,如圖 21 所示,將中文內 容更改為英文內容,並需注意將「Validity」改選為「Valid」。

| Edit Information - 新增内容                                                               | ×                                   |
|---------------------------------------------------------------------------------------|-------------------------------------|
| Save Save & Return Save As Cancel                                                     | 繁體 English                          |
| Basic Image Page Layout Issue information SEO Attach Image effect Video mobile Google | e Maps Public to Calendar           |
| *Information : EnglishEnglish                                                         | ]                                   |
| Link Url : (http://) Select link                                                      |                                     |
| Details Brief description                                                             | Category Hot                        |
| • Text HTML                                                                           | Select Information Category         |
| EnglishEnglish                                                                        | ◎單位介紹 ^                             |
|                                                                                       |                                     |
|                                                                                       |                                     |
|                                                                                       | <b></b>                             |
|                                                                                       | Information ID :                    |
|                                                                                       | Effective : 2015-09-29              |
|                                                                                       | Expire : 2099-12-31                 |
|                                                                                       | Validity :                          |
|                                                                                       | Home show :      Show      Not Show |
| Added by : admin Added Date : 2015-09-29 17:19:13 Group : admin                       | Status : Sync                       |
| Modified by : admin Last modified : 2015-09-29 17:19:13                               |                                     |

圖 21

模組管理部分,亦須注意分類與內容的語言切換,如圖 22 紅框所示。

| ि 新増公告模组     | 👌 重新整理 🤺   | 所有資訊                                                 |      | <b>Q</b> , []] | 键字         |    | 查詢 進階搜尋      |
|--------------|------------|------------------------------------------------------|------|----------------|------------|----|--------------|
| 所有資訊         | 繴體│English | □ 新增資訊 ① 刑除 × 刑除評語 □ 加入環想 → □ 加入分類 → □ 發佈別總調 → ② 重新部 | E    |                |            |    | 繁體   English |
| NEWS<br>最新消息 |            | □ 資訊名編                                               | 點選次數 | 發佈日期           | 到期日期       | 頁面 | 操作           |
|              |            | ■ 教育訓練資訊_繁體 🖉                                        | 7    | 2015-09-02     | 2099-12-31 | 預設 | 🛛 🖬 👘 🗰 🗙    |
|              |            | ■ 公告測試 @                                             | 0    | 2009-02-24     | 2099-12-31 | 預設 | 🛿 🖬 🛱 🕯 🗙    |
|              |            | 🔲 成大與加百裕公司啟動氫能合作平台 共創產學雙贏 🚱                          | 116  | 2008-12-04     | 2099-12-31 | 預設 | 📝 🖬 📅 🖄 🗙    |
|              |            | ■ 激盪線色能源的新火花 打造產業與學術合作新思維 ₽                          | 95   | 2008-12-04     | 2099-12-31 | 預設 | 🛛 🖬 🛱 🕅 🗙    |
|              |            |                                                      |      |                |            |    | 總共4筆,當前1-4   |
|              |            |                                                      |      |                |            |    |              |

圖 22

模組管理是提供網站除了主要架構與內容外,能建立出各種不同性質且豐富的資訊。與 內容管理相同,大部分的模組會在繁體建立後,再至其他語言狀態下修改即可,唯「表單模 組」與「問卷模組」之功能性質較不屬於多語網站下所使用,因此屬於多語網站之共通可使 用模組,即表單模組與問卷模組沒有多語,所以建議新增時,能同時輸入有中文與英文,如 圖 23 所示。

| 編輯表單模組 - 中文    | 編輯表單模組 - 中文 🛛                       |             |              |  |  |  |
|----------------|-------------------------------------|-------------|--------------|--|--|--|
| 儲存<br>基本資料 欄位訊 | <b>儲存並返回 取消</b><br>息 預覽訊息 回應訊息 效果預覽 |             |              |  |  |  |
| *表單名稱:         | 表格 Form                             | 按鈕名稱:       | 送出           |  |  |  |
| 所屬類別:          | 諸選擇                                 | 登記通知:       | ◎ 是 ◉ 否      |  |  |  |
| 表單說明:          | _ ● 純文字 ○ HTML                      | 會員關聯欄位是否可改: | ◎ 是 ◉ 否      |  |  |  |
|                | 表格 Form                             | 通知E-mail:   |              |  |  |  |
|                |                                     | 生效日期:       | 2015-09-29 🔳 |  |  |  |
|                |                                     | 失效日期:       | 2099-12-31   |  |  |  |
|                |                                     | 狀態:         | ◉ 有效 ○ 無效    |  |  |  |
| 底部說明:          | ● 純文字 ○ HTML                        | 是否顯示埴報筆數:   | ◎ 是 ◉ 否      |  |  |  |
|                | 表格 Form                             | 埴報筆數限制:     | 人0           |  |  |  |
|                |                                     | 是否允許會員暫存:   | ◎ 是 ◉ 否      |  |  |  |
|                |                                     |             |              |  |  |  |
|                |                                     |             |              |  |  |  |
|                |                                     |             |              |  |  |  |
|                |                                     |             |              |  |  |  |
|                |                                     |             |              |  |  |  |

圖 23

其他模組多語的編輯方式大同小異,唯須注意中英文切換即可。

在多語網站中,刪除資料有兩個選項,一個是「刪除」,一個是「刪除多語」,以下將分 成功大學 ePage 網站管理平台如何搬移英文網頁內容至多語版網站(2015/10/20)~14~ 别介绍。

| 所有資訊                                                  |      | <b>Q</b> [] | 腱字         |    | 查詢 進階搜尋    |
|-------------------------------------------------------|------|-------------|------------|----|------------|
| Са新增資訊 @ 刪除 🗙 刪除多語 С。加入模組 - С。加入分類 - С。發佈到總網 - 😵 重新整理 | E    |             |            | (  | <u> </u>   |
|                                                       |      |             |            |    |            |
| 一共1筆資料已經刪除                                            |      |             |            |    |            |
| □ 資訊名稱                                                | 點選次數 | 發佈日期        | 到期日期       | 頁面 | 操作         |
| □ 教育訓練資訊_繁體 @                                         | 7    | 2015-09-02  | 2099-12-31 | 預設 | 🛛 🖬 🚔 û 🗙  |
| □ 公告測試 ₽                                              | 0    | 2009-02-24  | 2099-12-31 | 預設 | 🖉 🖬 👘 🗙    |
| 🔲 成大與加百裕公司啟動氫能合作平台 共創產學雙贏 🖉                           | 117  | 2008-12-04  | 2099-12-31 | 預設 | 🖉 🖬 📅 î 🗙  |
| 🔲 激盪線色能源的新火花 打造產業與學術合作新思維 🚽                           | 96   | 2008-12-04  | 2099-12-31 | 預設 | 🖉 🖬 👘 🗙    |
|                                                       |      |             |            |    | 總共4筆,當前1-4 |

圖 24

如圖 24 所示,在中文版本中,「刪除」了一筆資料,而結果顯示「一共1筆資料已經刪 除」,由此可知,「刪除」按鈕僅是刪除該語言版本的那筆資料,若英文版本的資訊已有編輯 的話,則不會刪除(即代表:若相對應的英文版本未編輯,則將會刪除)。

如欲同步刪除其他語系版本的資料,則點選「刪除多語」按鈕,則同筆資訊將會一併刪除。資料刪除後,將無法在救回已刪除的資料,刪除時需留意。